## 学生酬金网上申报使用说明

 步骤 1:登陆预约报销界面(财务处官网→财务管理平台→网 上预约报销→申请报销单),选择"劳务酬金申报"(如下图)。

| ***            | 第 综合信息门                                            | 户                                |                 |               |               | <b>首</b> 页 财务查询                                                                                          | ●<br>预约报销 计 |  |  |  |  |  |
|----------------|----------------------------------------------------|----------------------------------|-----------------|---------------|---------------|----------------------------------------------------------------------------------------------------|-------------|--|--|--|--|--|
| 报销管理 报销信息维护    | 中 酬金信息维护                                           |                                  |                 |               |               | i<br>前页 财務查询 預約服销<br>XXXX<br>XXX<br>XXX<br>I<br>I<br>I<br>I<br>I<br>I<br>I<br>I<br>I<br>I<br>I<br>I<br>I |             |  |  |  |  |  |
| ××××<br>频      | O× 服销单管理                                           |                                  |                 |               |               |                                                                                                    |             |  |  |  |  |  |
|                | ノート・「清慎与投税基本信息                                     |                                  |                 |               |               |                                                                                                    |             |  |  |  |  |  |
|                | *选择业务大类                                            |                                  | 9旅费业务 ◎暂借款业务 ●身 | <b>洛酬金申报</b>  |               |                                                                                                    |             |  |  |  |  |  |
| 报钥 <b>早</b> 官埋 | 单项目报销                                              | 16K1 ×××                         | ・项目负责人          | XXX           | *申请人工号        | XXX                                                                                                    |             |  |  |  |  |  |
| 历史报销单          | ️申请人姓名                                             | xxx                              | *实际报销人          | XXX           | *电话           | XXX                                                                                                    |             |  |  |  |  |  |
| 报销单撤销日志        | *手机                                                | 1391 XXX                         | 电子邮件            |               | "附件张数         |                                                                                                    |             |  |  |  |  |  |
| 増值税发票查验        | <b>*</b> 摘要                                        | XX学生等X人课题助研津                     | 贴               |               |               |                                                                                                    |             |  |  |  |  |  |
|                | 选择已认证发票                                            |                                  |                 |               |               | >                                                                                                    |             |  |  |  |  |  |
|                | 0 上 <del>世</del> 0 <del>世世</del>                   | ]                                |                 |               |               |                                                                                                    |             |  |  |  |  |  |
|                |                                                    |                                  |                 | 注意事项 🗣        |               |                                                                                                    |             |  |  |  |  |  |
|                | <ol> <li>新的预约业务都将实时</li> <li>为了确保你在财务协概</li> </ol> | 冻结项目金额,直到财务报账)<br>分师到办理报答训条,清你确实 | 为止。因此,如有过期无效或   | 错误的预约记录请及时撤销, | 以免造成项目经费无法正常使 | 用的情况。                                                                                                    | tı          |  |  |  |  |  |

● 步骤 2: 点击"下一步",在人员类别中选择"学生",酬金性 质通过下拉菜单进行选择。

| ● 東華大                     | <b>学</b> 财务处<br>综合信息门户     |               |                |        | <b>⊌</b><br>首页 | ●<br>财务查询 |
|---------------------------|----------------------------|---------------|----------------|--------|----------------|-----------|
| 网上报销管理 报销信息维持             | 护 酬金信息维护                   |               |                |        |                |           |
| XXXX ¢                    | ○ × 报销单管理                  |               |                |        |                |           |
| 次迎您! ▲ 网上报帐业务             | 1                          |               | 填写酬金信息(项目号:16K | XXX    |                |           |
| <ul> <li>报销单管理</li> </ul> | 人员类别                       | 学生            | ▼ *酬金性质        | 课题助研津贴 |                |           |
| 1 历史报销单                   | "聊壶胸要"<br>备注               | XX子生寺X人课题即研津贴 |                |        |                |           |
| 2 报销单撤销日志                 |                            |               |                |        |                |           |
| 3 增值税发票查验                 |                            |               |                |        |                |           |
|                           |                            |               |                |        |                |           |
|                           |                            |               |                |        |                |           |
|                           |                            |               |                |        |                |           |
|                           |                            |               |                |        |                |           |
|                           |                            |               |                |        |                |           |
|                           | <u> 世</u> → 0 <u></u> 世→ 0 |               |                |        |                |           |

|   | 0 x      | < 报销单管: | ₽      |           |        |             |              |               |               |    |    |
|---|----------|---------|--------|-----------|--------|-------------|--------------|---------------|---------------|----|----|
| - | 0        |         |        |           | 本次发放   | 故清单;人员性质:常  | 学生博士生,留学生,研究 | 究生;酬金性质:课题助研制 | <b>韋</b> 见占 ; |    |    |
| 1 | <u>^</u> | 单笔录入 🚺  | 常用名单录入 | ▲ excel导入 | ▲ 历史清单 | ≩入 ↓ ^ 清空清单 |              |               |               |    |    |
| ł |          | 上号(必項)  | 姓名(必填) | 人员类型      | 发放类型   | 卡号          | 发放金额(必填)     | 所在单位          | 操作            | 标准 | 數量 |
| - |          |         |        |           |        |             |              |               |               |    |    |
| - |          |         |        |           |        |             |              |               |               |    |    |
|   |          |         |        |           |        |             |              |               |               |    |    |
|   |          |         |        |           |        |             |              |               |               |    |    |
|   |          |         |        |           |        |             |              |               |               |    |    |
|   |          |         |        |           |        |             |              |               |               |    |    |
|   |          |         |        |           |        |             |              |               |               |    |    |
|   |          |         |        |           |        |             |              |               |               |    |    |
|   | ^        | 上一步)へ   | 提交发放清单 |           |        |             |              |               |               |    |    |

步骤 3: 录入学生信息。人数较少时, 可通过"单笔录入"功能。

根据提示框,录入学生学号及发放的酬金金额,并点击"确定";

| ・ 学田夕始表: | 单笔录入    |                   |     |     | ×   |
|----------|---------|-------------------|-----|-----|-----|
|          | *工号/证件号 | 115 <b>XXX</b>    | *姓名 | XXX |     |
|          | *人员类型   | 博士生               |     |     | 111 |
|          | *发放类型   | 中国银行 ▼            |     |     |     |
|          | 卡号      | 6217** <b>XXX</b> |     |     |     |
|          | *金额     |                   |     | 800 | 11  |
|          |         |                   |     |     |     |

人数较多时,可通过"excel导入"功能导入多条信息记录。excel 模板可在财务处网站→资料下载中下载(模板格式不可更改)。

| ⊙ × 报销单管理                                                         |                      |        |         |      |          |       |    |    |
|-------------------------------------------------------------------|----------------------|--------|---------|------|----------|-------|----|----|
| •                                                                 |                      |        | 本次发放清单  |      |          |       |    |    |
| <ul> <li>         ・ 単笔录入         ・         常用名単录入     </li> </ul> | ▲ excel导入 ▲ 历史清单导入 ▲ | ^ 清空清单 |         |      |          |       |    |    |
| 工号(必填) 姓名(必填)                                                     | 人员类型 发动类型            | 卡号发    | 放金额(必填) | 所在单位 | 2        | 操作    | 标准 | 数量 |
|                                                                   |                      | A      |         | В    | С        | U     |    |    |
|                                                                   |                      | 工号(必填) | 姓名      | (必填) | 发放金额(必填) | 卡类型代码 |    |    |
|                                                                   |                      | 1159xx | 张三      |      | 100      |       | 3  |    |
|                                                                   |                      | 1159xx | 李四      |      | 400      |       | 3  |    |
|                                                                   |                      |        |         |      |          |       |    |    |
|                                                                   | J                    |        |         |      |          |       |    |    |

注:卡类型代码只能填3,关联的卡片是学生本人的中国银行卡。

 步骤 4: 学生酬金信息确认后,点击"提交发放清单",并进 行预约操作。

| 0  | × 报销单管理 |        |           |        |             |          |      |           |    |    |
|----|---------|--------|-----------|--------|-------------|----------|------|-----------|----|----|
| ,0 | )       |        |           |        |             | 本次发放清单   |      |           |    |    |
| Ĺ  | 单笔录入 个  | 常用名单录入 | ^ excel导入 | ^ 历史清单 | 导入 🔷 清空清单   | ]        |      |           |    |    |
|    | 工号(必填)  | 姓名(必填) | 人员类型      | 发放类型   | 卡号          | 发放金额(必填) | 所在单位 | 操作        | 标准 | 数量 |
| 1  | 115 XXX | XXX    | 博士生       | 中国银行   | 6217*** XXX | 400.00   |      | ▲ 删除 ▲ 修改 |    |    |
|    |         |        |           |        |             |          |      |           |    |    |
|    |         |        |           |        |             |          |      |           |    |    |
|    |         |        |           |        |             |          |      |           |    |    |
|    |         |        |           |        |             |          |      |           |    |    |
|    |         |        |           |        |             |          |      |           |    |    |
|    |         |        |           |        |             |          |      |           |    |    |
|    |         |        |           |        |             |          |      |           |    |    |
|    |         |        |           |        |             |          |      |           |    |    |
| ^  | 上步 ^    | 提交发放清单 |           |        |             |          |      |           |    |    |
|    |         |        |           |        |             |          |      |           |    |    |

步骤 5: 完成预约后打印预约报销单, 经费负责人和经办人签
 字并加盖管理部门公章。

|                                     | 161 | 04                             |                                       | 东                                              | <b>、</b> 华大学西         | 州金申报                      | 预约                                  | 单                |    |
|-------------------------------------|-----|--------------------------------|---------------------------------------|------------------------------------------------|-----------------------|---------------------------|-------------------------------------|------------------|----|
| 预约号: 116104                         |     |                                | 5104                                  | 预约时间: 20                                       | 17-10-20 08:45-       | 报转<br>09:00<br>章)         | 肖单位(-<br>):                         | 公<br>劳务酬金申报考     | 云窗 |
| 一根销人工<br>项目编号<br>项目名称<br>摘要<br>案际报销 | 号人  | 100 ×<br>16K101<br>随机须<br>xx学生 | XXX<br>161<br>从影像 XXX<br>等x人课题助码<br>X | 姓名<br>发放部门<br><b>XXX XXX</b><br><sup>开津贴</sup> | xxx<br>xxx<br>xxx xxx | 电话<br>手机<br>项目负责人<br>酬金性质 | 82305<br>1391<br>、 <b>××</b><br>课题即 | XXX<br>X<br>b研津贴 |    |
| 字号                                  | I   | 号                              | 姓名                                    | 人员类型                                           | 支付方式                  | 卡号                        |                                     | 税前金额             | 备注 |
| 1                                   | 11  | XXX                            | 武: XXX                                | 博士生                                            | 中国银行                  | 6217*** XX                | x                                   | 400.00           |    |
|                                     |     |                                |                                       | 金额总计:                                          | 400.00 元;大写           | 「金额:肆佰圆                   |                                     | •                |    |
| 备注:                                 |     |                                |                                       |                                                |                       |                           |                                     |                  |    |
| 签字(盖                                | [章] | ) :<br>#/1                     |                                       | <i>4</i> 3. 弗                                  | 伯書人                   |                           |                                     |                  |    |